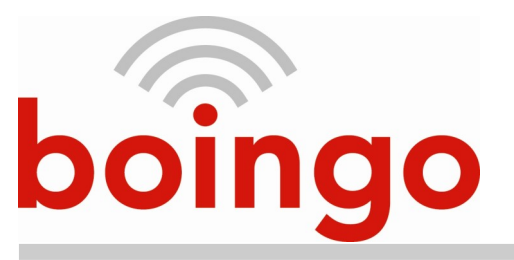

## **Connecting to Free Wi-Fi at boingo** Nashville International Airport

- 1. Check to be sure your Wi-Fi is "on" (if applicable). This option is usually located in the Settings menu.
- 2. From the Settings menu, select "Wi-Fi" and then choose the "Boingo Hotspot" SSID.
- 3. Open an internet browser on the device and attempt to connect to any public website.
- 4. The browser will automatically redirect the user to the following page.

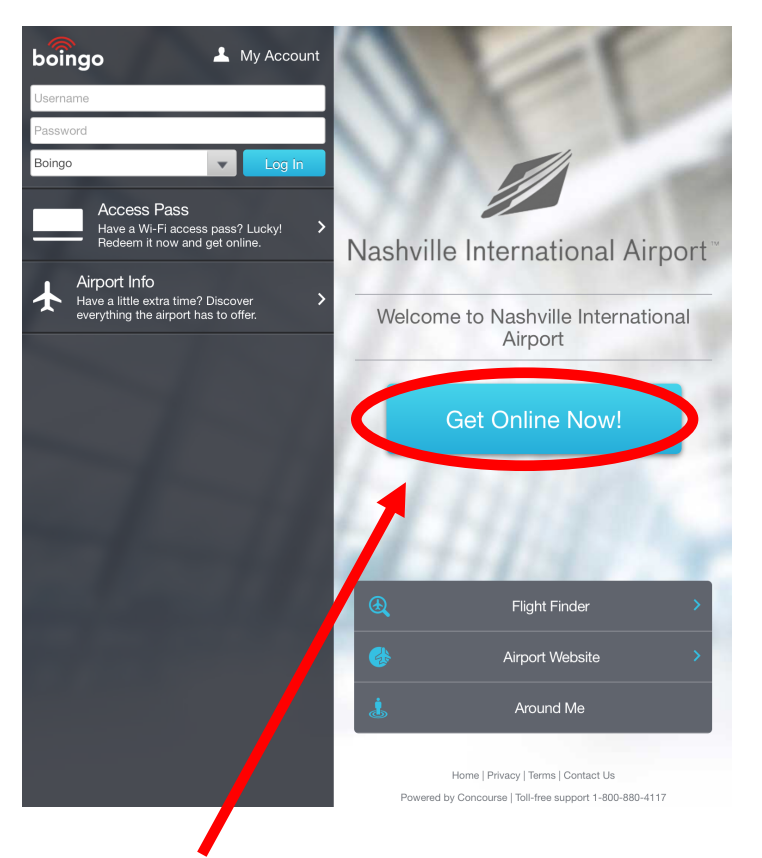

- 5. Click on "Get Online Now!"
- 6. Close any popup screens that may appear by selecting the "X" in the upper right-hand area of the popup.

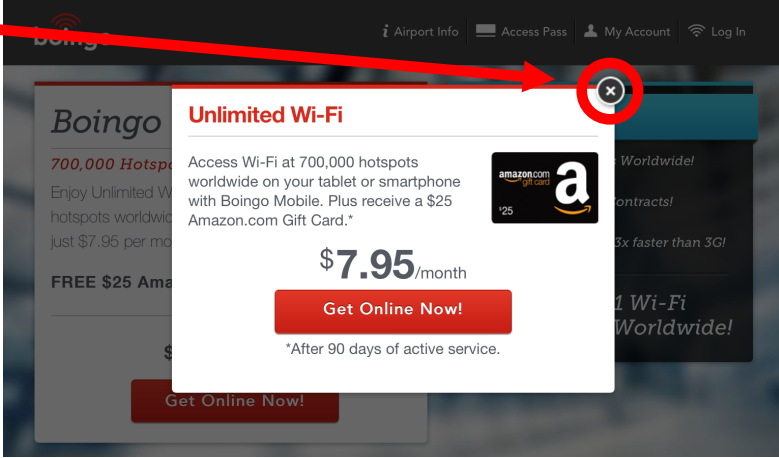

7. Click on "Get Online Now!" under the "Complimentary Wi-Fi" option.

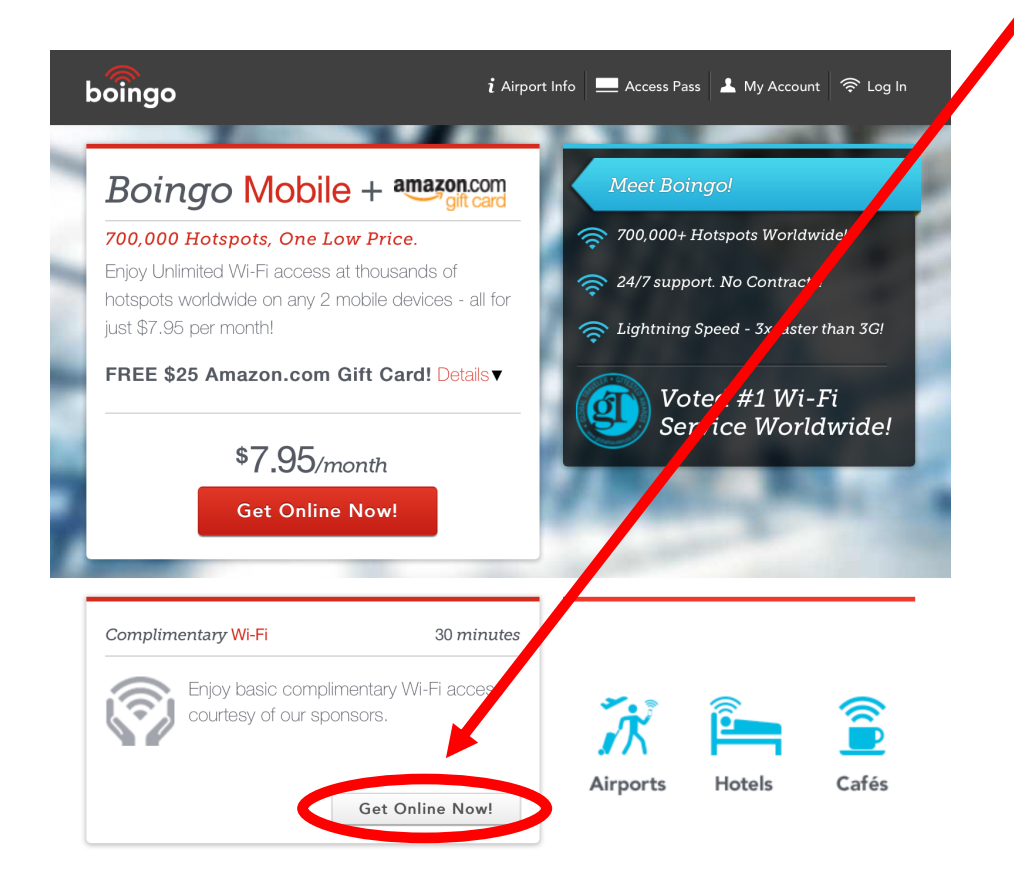

8. The user should be online once they receive the following screen.

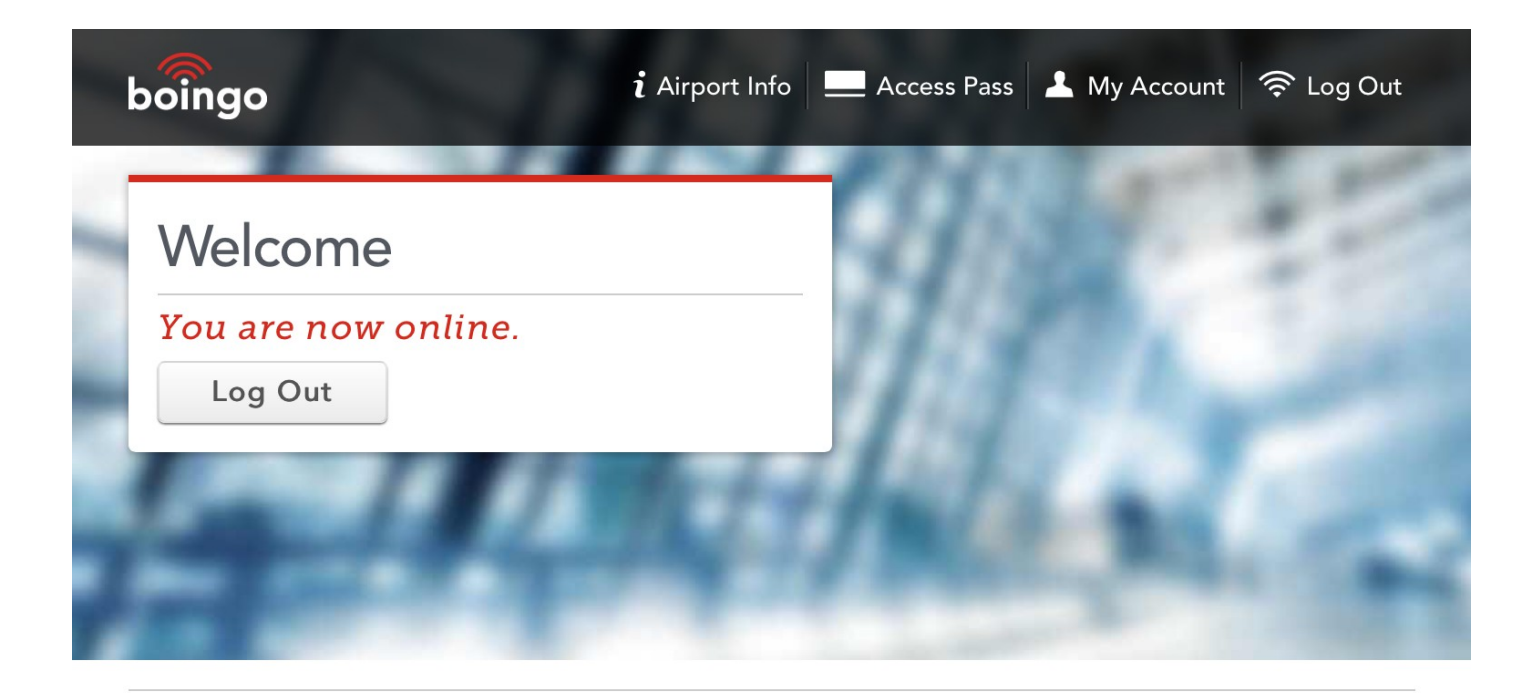

Users who are experiencing connectivity problems or have technical questions about using the Boingo Wi-Fi service at Nashville International Airport, should contact the Boingo Customer Care Team at:

1-800-880-4117